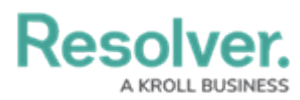

## **Deleting a Report**

Last Modified on 01/31/2025 11:01 am EST

# **Overview**

Administrators can delete a report.

You cannot edit or remove the data definitions saved to a report without deleting the report, then recreating it.

Deleting a report will also delete any filters, parameters, and elements added to it.

#### **User Account Requirements**

The user account used to log into Resolver must have Administrator permission to delete a report.

## Navigation

1. From the *Home* screen, click on the **Administration** icon.

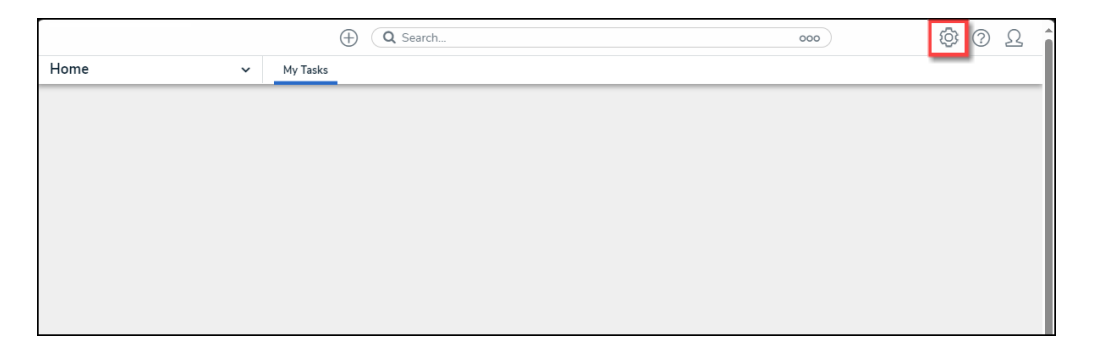

Administration Icon

2. From the Administrator Settings menu, click Admin Overview.

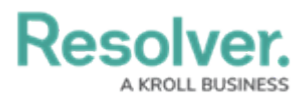

|      |            | (Q Search        | <br>0             | 0 L |
|------|------------|------------------|-------------------|-----|
| Home | ✓ My Tasks |                  | Admin Overview    |     |
|      |            |                  | Settings          |     |
|      | My Tasks   | \$ SORT Q SEARCH | 🍰 User Management |     |
|      |            |                  | <b>Q</b> Branding |     |
|      |            |                  | ▲■ Languages      |     |
|      |            |                  |                   |     |
|      |            |                  |                   |     |
|      |            |                  |                   |     |
|      |            |                  |                   |     |
|      |            |                  |                   |     |
|      |            |                  |                   |     |
|      |            |                  |                   |     |
|      |            |                  |                   |     |
|      |            |                  |                   |     |
|      |            |                  |                   |     |
|      |            |                  |                   |     |
|      |            |                  |                   |     |
|      |            |                  |                   |     |
|      |            |                  |                   |     |

Administrator Settings Menu

3. From the *Admin: Overview* screen, click the **Data Visualizations** tile under the *Views* section.

|     |                         |             | (Q Search             |                        | 0                 | 00                     | \$<br>\$ | 2 |
|-----|-------------------------|-------------|-----------------------|------------------------|-------------------|------------------------|----------|---|
| Adm | in Overview             | ~           |                       | <br>                   |                   |                        |          | _ |
|     | Data Model              |             |                       | Views                  |                   |                        |          |   |
|     | Object Types            |             | Object Type<br>Groups | Configurable Forms     | 3                 | Data<br>Visualizations |          |   |
|     | e martine series fields | Assessments | Data Definitions      | Dashboard Data<br>Sets | Dashboard Builder |                        |          | Ţ |

Data Visualizations Tile

4. From the *Admin: Data Visualizations* screen, enter a Report Name in the **Search** field.

|       |                                      |                   |                                  | € Q Search                                              | •••                     | ŝ    | ? | Do |
|-------|--------------------------------------|-------------------|----------------------------------|---------------------------------------------------------|-------------------------|------|---|----|
| Views |                                      | ~                 | Forms                            | Data Visualizations                                     |                         |      |   |    |
|       | Admin : Dat                          | a V               | isualiza                         | tions                                                   | + CREATE DATA VISUALIZA | TION |   |    |
|       | Q ВСР                                |                   |                                  |                                                         |                         | 0    |   |    |
|       | BCP - Busines<br>This report provide | s Con<br>es an ov | tinuity Plan<br>rerview of the s | Status Report<br>tatus of all Business Continuity Plans |                         |      |   |    |
|       |                                      |                   |                                  |                                                         |                         |      |   |    |

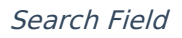

5. Click on the **Report** link.

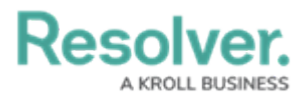

|       |                                      |                    |                                 |                                                         | •••                  | Ś       | ? | Do |
|-------|--------------------------------------|--------------------|---------------------------------|---------------------------------------------------------|----------------------|---------|---|----|
| Views |                                      | ~                  | Forms                           | Data Visualizations                                     |                      |         |   |    |
| A     | Admin:Dat                            | a Vi               | isualiza                        | tions                                                   | + CREATE DATA VISUAL | IZATION | ] |    |
|       | Q ВСР                                |                    |                                 |                                                         |                      | ٥       |   |    |
|       | BCP - Busines<br>This report provide | s Cont<br>s an ove | tinuity Plan<br>erview of the s | Status Report<br>latus of all Business Continuity Plans |                      |         |   |    |
|       |                                      |                    |                                 |                                                         |                      |         |   |    |

Report Link

### **Deleting a Report**

1. From the *Admin: Edit Report* screen, scroll to the bottom of the screen.

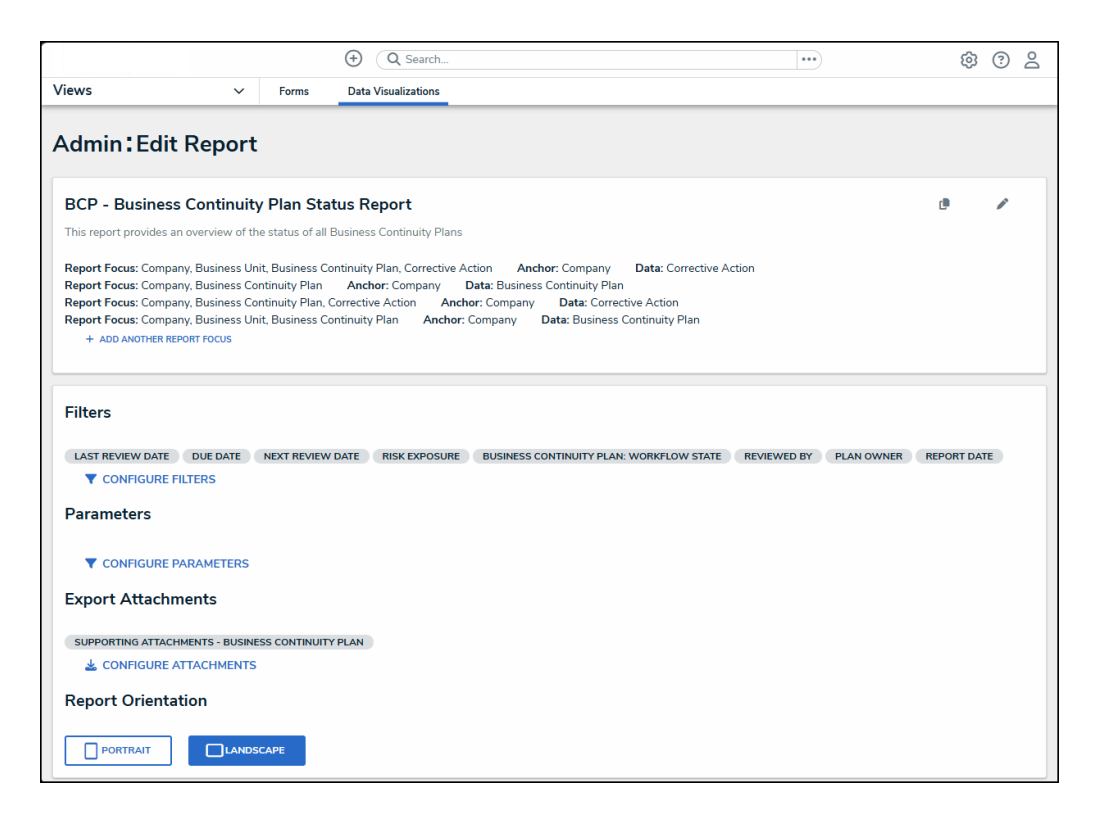

Admin: Edit Report Screen

2. Click the **Delete** button.

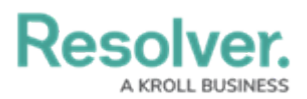

|       |   |       | € Q Search          |        | •••    | \$ ® @ \$ |
|-------|---|-------|---------------------|--------|--------|-----------|
| Views | ~ | Forms | Data Visualizations |        |        |           |
|       |   |       | Corrective Actions  |        |        |           |
|       |   |       | Column              | Column | Column |           |
|       |   |       |                     |        |        |           |
|       |   |       |                     |        |        |           |
|       |   |       |                     |        |        |           |
|       |   |       |                     |        |        |           |
|       |   |       |                     |        |        |           |
|       |   | L     |                     |        |        |           |
|       |   |       |                     |        |        |           |

#### Delete Button

3. From the *Confirmation* pop-up, click the **Delete** button to remove the report. Deleting a report will also delete any filters, parameters, and elements.

|         |       | € Q Search                |        | •••              | \$ ? <u></u> |
|---------|-------|---------------------------|--------|------------------|--------------|
| Views ~ | Forms | Data Visualizations       |        |                  |              |
|         |       | Business Continuity Plans |        |                  |              |
|         |       | Column                    | Column | Column           |              |
|         |       |                           |        |                  |              |
|         |       |                           |        |                  |              |
|         |       |                           |        |                  |              |
|         |       |                           |        |                  |              |
|         |       |                           |        |                  |              |
|         |       | Corrective Actions        |        |                  |              |
|         |       | Column                    | Column | Column           |              |
|         |       |                           |        |                  |              |
|         |       |                           |        |                  |              |
|         |       |                           |        |                  |              |
|         |       |                           |        |                  |              |
|         |       |                           |        | Delete report? × |              |
|         |       |                           |        | × CANCEL DELETE  |              |
|         |       |                           |        |                  | ✓ DONE       |

Delete Button